# Protecting Children - Mandatory Reporting and other Obligations for the Early Childhood Sector

# **Online Training Account Creation Guide**

This guide is for early childhood education and care professionals undertaking the **Protecting Children** - **Mandatory Reporting and other Obligations for the Early Childhood Sector (PROTECT)** online training provided by the Department of Education and Training (the Department).

This training has recently moved to the Information Sharing and Multi-Agency Risk Assessment and Management (MARAM) Online Learning System and can now be found at <a href="https://elearn.childlink.com.au">https://elearn.childlink.com.au</a>.

## **Existing users**

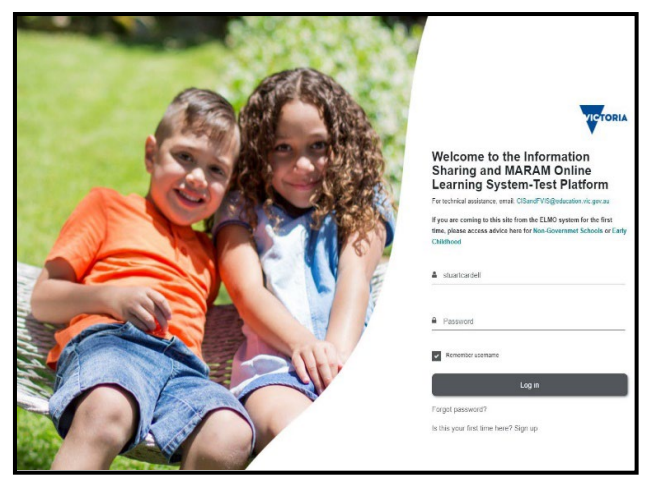

If you have previously used this learning system b complete other courses, such as the Information Sharing and Family Violence Reform online training, you will be ableto use your existing log-in details to enter the system and complete the PROTECT training.

Education

and Training

TORIA

State

Once you are logged in, please follow the instructions below (from Step 6) to access the Protecting Children Modules – Training modules for Protecting Children online training from the Homepage.

If you have forgotten your log-in details, please click 'forgot password' on the home page (if this does not generate an email, it is likely that you will need to set up a new account as detailed above).

If you have not created an account for this system before, please click the 'sign up' button and follow the instructions below.

## **New users**

| New account   |       |                                                                                                    |
|---------------|-------|----------------------------------------------------------------------------------------------------|
| Choose your   | usern | ame and password                                                                                                    |
| Username      | 9     | The password must have at least 8 characters, at least 1 dig<br>(s), at least 1 upper case letter(s), at least 1 non-alphanume<br># |
| Password      | 0     |                                                                                                    |
| More details  |       |                                                                                                    |
| Email address | 0     |                                                                                                    |
| Email (again) | 0     |                                                                                                    |
| First name    | 0     |                                                                                                    |
| Sumame        | 0     |                                                                                                    |
| City/town     |       |                                                                                                    |
| Country       |       | Australia 🗢                                                                                                    |

**Step 1:** If you completed this training previously using the ELMO platform, you will need to register for a new account. Carefully choose a username and password and provide your personal details as shown.

This information is required to create and maintain your user profile, including to keep a record of training that you complete.

It is recommended that you use the first part of your email address (before the @ symbol) as your username.

The Department manages personal information in accordance with relevant Victorian privacy law, the Privacy and Data Protection Act 2014. For more details on how the Department handles personal information go to:

www.education.vic.gov.au/Pages/privacypolicy.aspx You can access and update your registration details through your profile page.

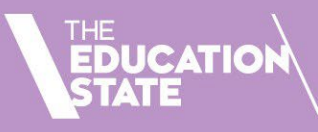

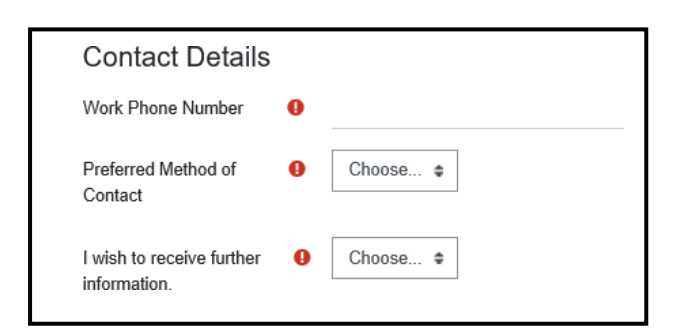

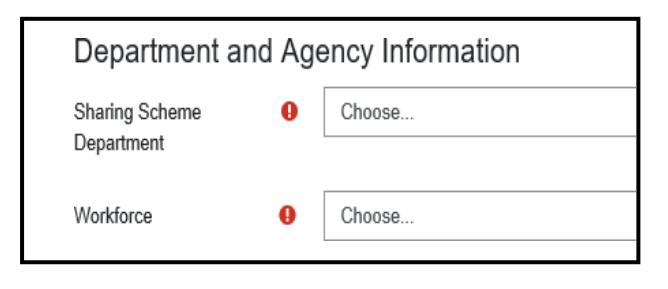

Organisation organisation

Choose...

Education Sector Workforces –

Please also enter your ECEC Service
Name or School Name Here: **Step 2**: Please provide your contact details so that you can be provided with occasional updates about changes to law, policy and your professional and legal obligations.

If you select 'Email' as your 'Preferred Method of Contact' and 'Yes' to 'I wish to receive further information', you will receive a notification every 12 months to remind you to enrol in the training again to refresh your knowledge.

**Step 3:** Please select your Department and Agency Information to help us report on statewide completion of the training modules.

Select '**Department of Education and Training**' as your Sharing Scheme Department

Select one of the following options as your Workforce:

- ECEC Family Day Care
- ECEC Kindergartens
- ECEC Long Day Care
- ECEC Outside School Hours Care Services
- ECEC Other ECEC

**Step 4:** Please select your Organisation details in the top mandatory organisation box.

Local Government Authorities (councils) are listed in the drop down for council staff, as well as specific organisations that are listed in the system, which can be found below:

- Affinity Education Group Limited
- Bethany Kindergarten
   Services
- Big Childcare Pty Ltd
- Camp Australia
- Child and Family Care Network - bestchance
- Children's Protection Society (Kids First Australia)
- Community Kinders
   Plus
- Currently Studying

- Early Childhood Management Services
- Eureka Community
   Kindergarten Association Inc
- Extend (Australia) Pty Ltd
- G8 Education Limited
- Good Start Early Learning
- Guardian Community Early
   Learning Centres
- Junior Adventures
- Kelly Club
- Melbourne City Mission Inc
- Only About Children Pty Ltd

- Oz Child
- Royal Childrens Hospital Education Institute
- Save The Children Australia
- Team Holiday
- TheirCare Pty Ltd
- Think Childcare Services
- Try Australia Childrens Services
- Uniting Victoria Tasmania Limited
- Yarra Ranges Kindergarten Inc
- YMCA of Ballarat Inc

Education and Training

TORIA

State Government

If you can't find the name of your organisation above in the drop-down list as shown on the previous page, please select a generic option that best describes your workplace.

A full list is provided below. If none of these options apply, you can also select 'Early Childhood - Not listed'.

#### **Options for Kindergarten**

- Kindergartens Catholic schools
- Kindergartens -Government schools
- Kindergartens -. Independent schools
- Kindergartens Private for . profit
- Kindergartens Private not • for profit community managed
- Kindergartens Private not for profit other organisations

#### **Options for Long Day Care**

- Long Day Care Government schools
- Long Day Care Independent schools
- Long Day Care Private for profit
- Long Day Care Private not for • profit community managed
- Long Day Care Private not for profit other organisations

- Out of School Hours Care -• Independent schools

CATIO

Out of School Hours Care -Private for profit

**Options for Out of Hours Care** 

Catholic schools

Government schools

Out of School Hours Care -

Out of School Hours Care -

- Out of School Hours Care -Private not for profit community managed
- Out of School Hours Care -Private not for profit other organisations

All ECEC professionals are also requested to fill out the second ECEC Service Name field as well. Please enter the name of your service in this free text field.

Step 5: Once you have successfully created an account, a confirmation email will be sent to your registered email address asking you to confirm your account on the 'Information Sharing and MARAM Online Learning System'.

In most mail programs, this should appear as a blue link which you can just click on. If that doesn't work, then cut and paste the address into the address line at the top of your web browser window.

Step 6: From the Homepage, please navigate to the course tile marked Protecting Children Modules -Training modules for Protecting Children and select 'Enter'.

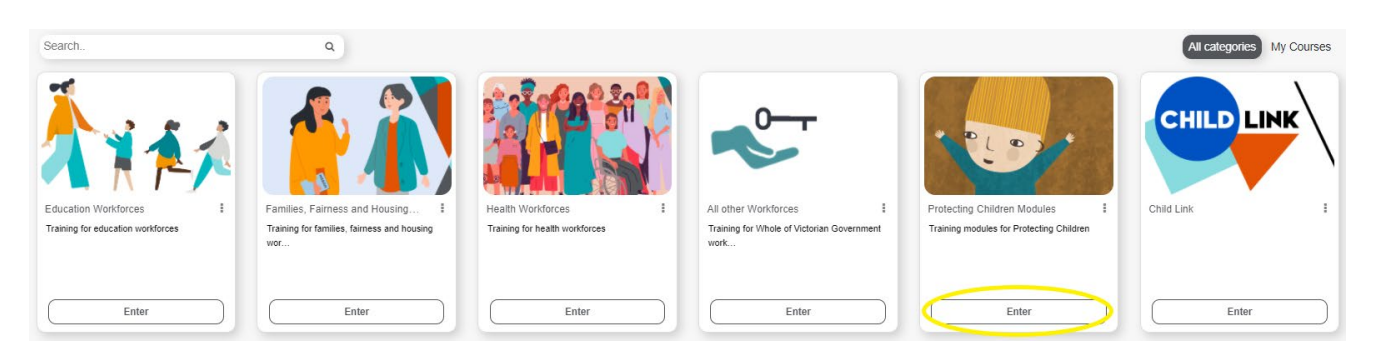

Step 7: On the next screen, choose the training tile marked Protecting Children - Mandatory Reporting and Other Obligations Early Childhood.

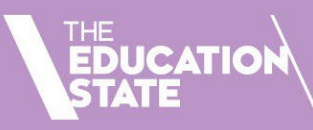

O

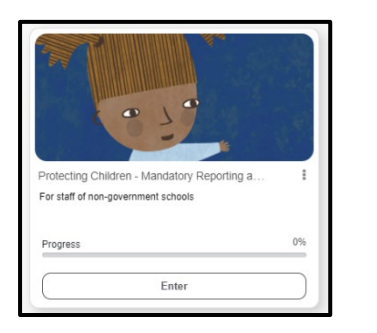

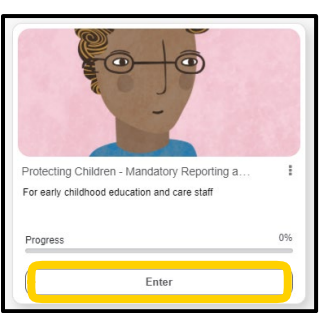

**Step 8:** On the course 'Welcome' page, click on the course link **Mandatory Reporting and Other Obligations** and click the 'Enter' tab on the next screen.

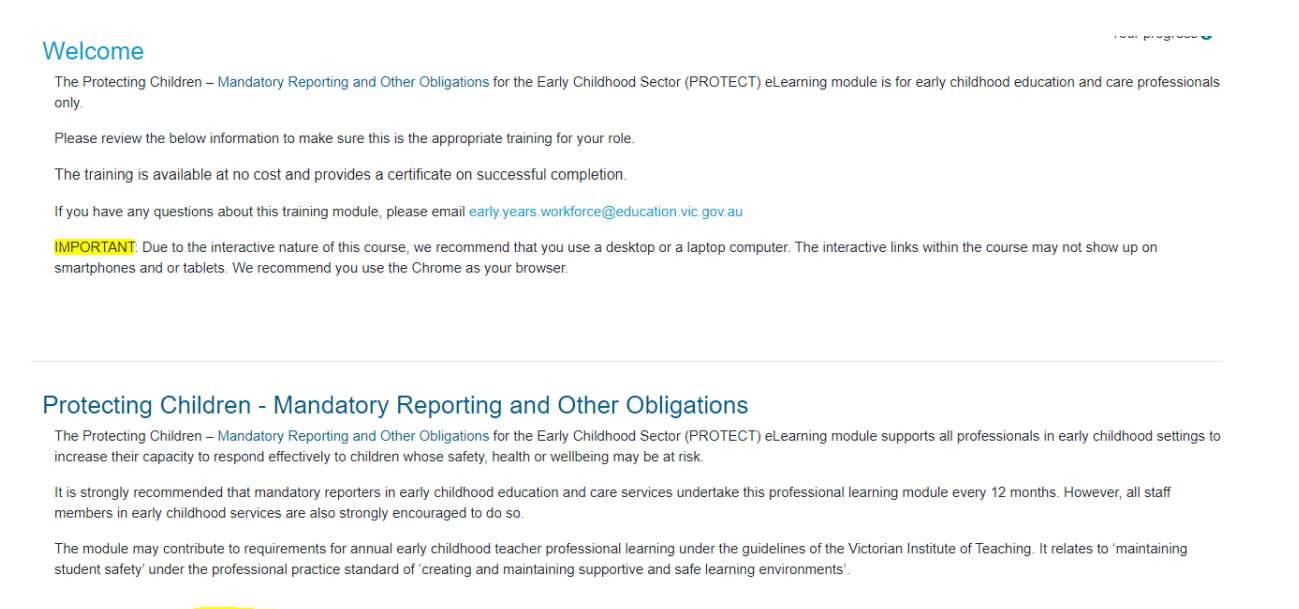

Mandatory Reporting and Other Obligations

If you have any questions about the training or require a certificate for a course completed prior to 1 July 2021, please contact <u>early.years.workforce@education.vic.gov.au</u>.